## Anleitung - Abstimmung BEAUTY FORUM Stars Award 2024

## Anmelden & Registrieren

1. https://bf-award.de/ aufrufen und den goldenen Button "Jetzt abstimmen" drücken.

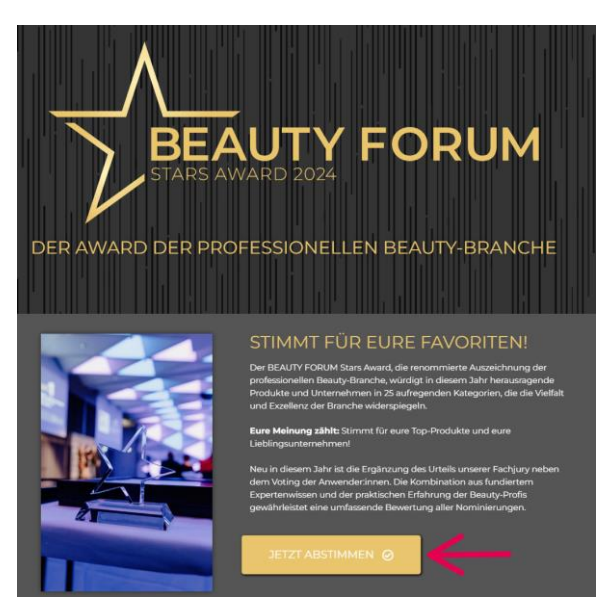

2. E-Mail-Adresse eingeben & sich damit anmelden oder registrieren. Dann den Button "Weiter" klicken. (Falls Sie aus dem letzten Jahr noch Ihre Anmeldedaten wissen, können Sie sich auch mit diesen anmelden.)

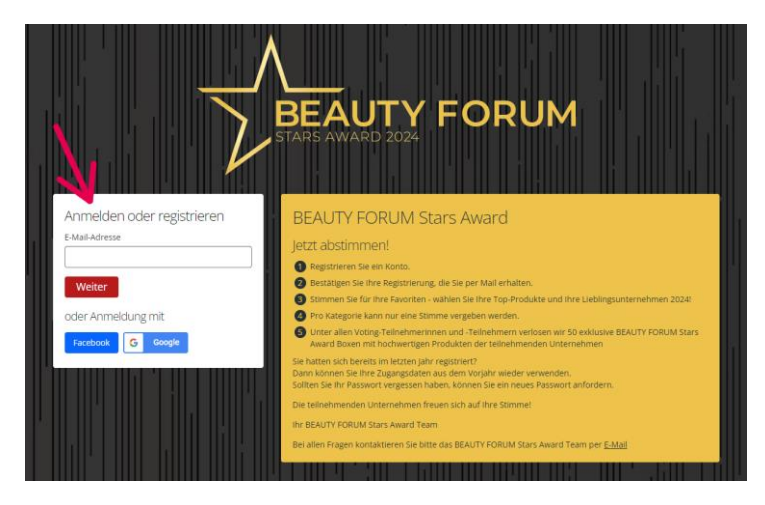

3. <u>Bei Registrierung:</u> Sicherheitscode eingeben, welcher an die angegebene E-Mail-Adresse geschickt wurde. Automatische Weiterleitung oder den Button "Weiter" klicken. (Falls Sie mit Ihrer E-Mail-Adresse schon einmal angemeldet waren, folgt hier die Passwortabfrage)

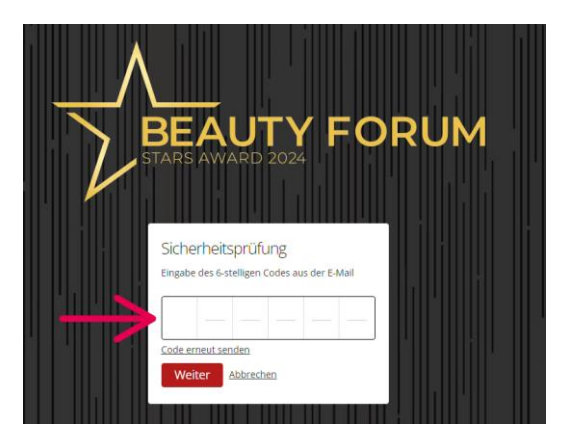

- 4. <u>Bei Registrierung:</u> Ihren Namen (+ Anrede) eingeben und ein Passwort festlegen. Datenschutz zustimmen & auf "Registrierung abschließen" klicken.
  - Bei Anmeldung werden Sie sofort auf die Startseite der Abstimmung weitergeleitet

| Vorname Nachname E-Mali-Adresse Fasswort Muss mindestens 12 Zeichen lang sein, einschließlich einer Ziffer, einem Groß und einem Kleinbuchstaben und einem Sonderzeichen. Anrede Firma (optional) Cookle-Bichtlinig und die Nutzunsbedingungen gelesen und stimme die Nutzunsbedingungen gelesen und stimme                                                                                                    |     | Registrierung                                                                       |  |
|----------------------------------------------------------------------------------------------------|-----|-------------------------------------------------------------------------------------|--|
| Nachname         E-Mail-Adresse         Passwort         Muss mindesters 12 Zeichen lang sein, einschließlich einer Ziffer, einem Groß und einem Kleinbuchstaben und einem Sonderzeichen.         Anrede         Firma (optional)         Land (optional)         Ich habe die <u>Datenschutzrichtlinie</u> , die <u>Cookle-Richtlinie</u> und die <u>Nutzunschellichtlinie</u> , die <u>Nutzunschellichtlinie</u> , die <u>Nutzunschellichtlinie</u> , die <u>Nutzunschellichtlinie</u> , die <u>Nutzunschellichtlinie</u> , die <u>Nutzunschellichtlinie</u> , die <u>Sonkle-Richtlinie</u> und die <u>Nutzunschellinie</u> pelesen und stimme diesen zu.                                                                                                    |     | Vorname                                                                             |  |
| Nachname  E-Mail-Adresse  Passwort  Musas mindestens 12 Zeichen lang sein, einschließlich einer Zeichen lang sein, einschließlich einer Zeichen.  Anrede  Firma (optional)  Cookle-Richtlinie, die Cookle-Richtlinie, die Cookle-Richtlinie, und die Nutzunschseliciozungen gelesen und stimme diesen zu.                                                                                                    |     |                                                                                     |  |
| E-Mali-Adresse Passwort Muss mindestens 12 Zeichen lang sein, einschließlich einer Zfifer, einer Groß und einem Kleinbuchstaben und einem Sonderzeichen.  Anrede  Firma (optional)  Land (optional)  Land (optional)  Land (optional)  Cookie-Richtlinie, die Cookie-Richtlinie, die Nutzungsbezichnigen gelesen und stimme diesen zu.                                                                                                    |     | Nachname                                                                            |  |
| Passwort Muss mindestens 12 Zeichen lang sein, einschließlich einer Ziffer, einem Groß und einem Kleinbuchstaben und einem Sonderzeichen.  Anrede  Firma (optional)  Land (optional)  Land (optional)  I ch habe die <u>Datenschutzrichtlinie</u> , die <u>Cookie-Richtlinie</u> und die <u>Nutzunschelinie</u> und die <u>Nutzunschelinie</u> und die <u>Nutzunschelinie</u> und die <u>Nutzunschelinie</u> und die <u>Nutzunschelinie</u> und die <u>Nutzunschelinie</u> und die                                                                                                    |     |                                                                                     |  |
| Passwort Muss mindestens 12 Zeichen lang sein, einschließlich einer Ziffer, einem Groß und einem Kleinbuchstaben und einem Sonderzeichen.   Anrede  Firma (optional)  Land (optional)  Land (optional)  Cookie-Richtlinie, und die Nutzungsbezüngzungen gelesen und stimme diesen zu.                                                                                                    |     | E-Mail-Adresse                                                                      |  |
| Nusser mindestens 12 Zeichen lang sein, einschließlich einer Ziffer, einem Groß und einem Kleinbuchstaben und einem Sonderzeichen.         Image: Construction of the second second sec                                                          |     | Passwort                                                                            |  |
| einer Ziffer, einem Groß und einem Kleinbuchstaben<br>und einem Sonderzeichen.<br>Anrede<br>Firma (optional)<br>Land (optional)<br>Cookle-Bichtlinie, und die<br>Nutzungsbedingungen gelesen und stimme<br>diesen zu.                                                                                                    |     | Muss mindestens 12 Zeichen lang sein, einschließlich                                |  |
| Anrede Anrede Firma (optional) Land (optional) Cookle-Richtlinie, die Cookle-Richtlinig und die Nutzungsbedingungen gelesen und stimme diesen zu.                                                                                                    |     | einer Ziffer, einem Groß und einem Kleinbuchstaben<br>und einem Sonderzeichen.      |  |
| Anrede  Firma (optional)  Land (optional)  Cookie-Richtlinie, die Cookie-Richtlinie, und die Nutzungsbedingungen gelesen und stimme diesen zu.                                                                                                    |     | ٢                                                                                   |  |
| Firma (optional) Land (optional) Land (optional) Cookie-Richtlinie, die Cookie-Richtlinie und die Nutzungsbedingungen gelesen und stimme diesen zu.                                                                                                    |     | Anrede                                                                              |  |
| Firma (optional) Land (optional) Land (optional) Cookie-Richtlinie, die Cookie-Richtlinie und die Nutzungsein gelesen und stimme diesen zu.                                                                                                    |     | ~                                                                                   |  |
| Land (optional)  Land (optional)  Land (optional)  Land (optional)  Land (optional)  Cookie-Bichthildie und die  Nutzungsbedingeungen gelesen und stimme diesen zu.                                                                                                    |     | Firma (optional)                                                                    |  |
| Land (optional)  Land (optional)  Land ( |     |                                                                                     |  |
| Ich habe die <u>Datenschutzrichtlinie</u> , die<br><u>Cookie-Richtlinie</u> und die<br><u>Nutzungsbedingungen</u> gelesen und stimme<br>diesen zu.                                                                                                    |     | Land (optional)                                                                     |  |
| Lich habe die <u>batenschutzrichtlinie</u> , die<br><u>Cookie-Richtlinie</u> und die<br><u>Nutzungsbedingungen</u> gelesen und stimme<br>diesen zu.                                                                                                    |     | <b>`</b>                                                                            |  |
| Nutzungsbedingungen gelesen und stimme<br>diesen zu.                                                                                                    |     | Ich habe die <u>Datenschutzrichtlinie</u> , die<br><u>Cookie-Richtlinie</u> und die |  |
|                                                                                                    |     | Nutzungsbedingungen gelesen und stimme<br>diesen zu.                                |  |
|                                                                                                    |     | ch erkläre mich damit einverstanden.                                                |  |
| Ich erkläre mich damit einverstanden,                                                                                                    | F F | ber E-Mail oder SMS von BEAUTY FORUM                                                |  |
| Ich erkläre mich damit einverstanden,<br>Benachrichtigungen und andere Mitteilungen<br>per E-Mail oder SMS von BEAUTY FORUM                                                                                                    | 9   | Stars Award zu erhalten. Ich kann meine                                             |  |
| Ich erkläre mich damit einverstanden,<br>Benachrichtigungen und andere Mitteilungen<br>per E-Mail oder SMS von BEAUTY FORUM<br>Stars Award zu erhalten. Ich kann gleing                                                                                                    |     | inwilligung iederzeit widerrufen (or (onal)                                         |  |

5. Automatische Weiterleitung auf die Startseite der Abstimmung

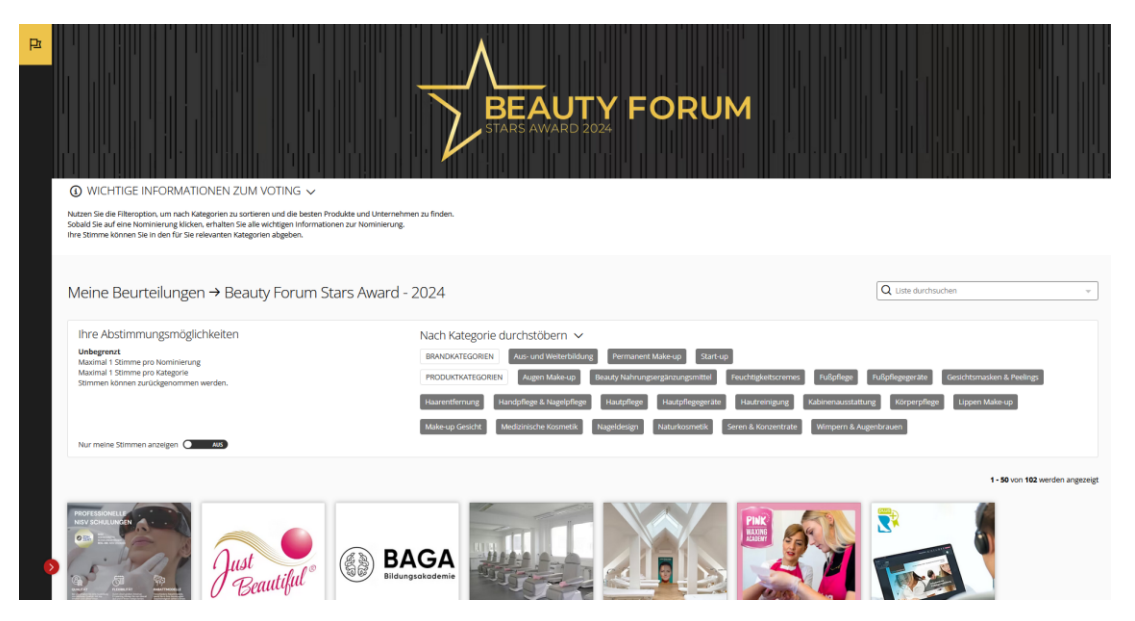

6. Falls notwendig: E-Mail-Adresse bestätigen > E-Mail öffnen und auf den Link klicken.

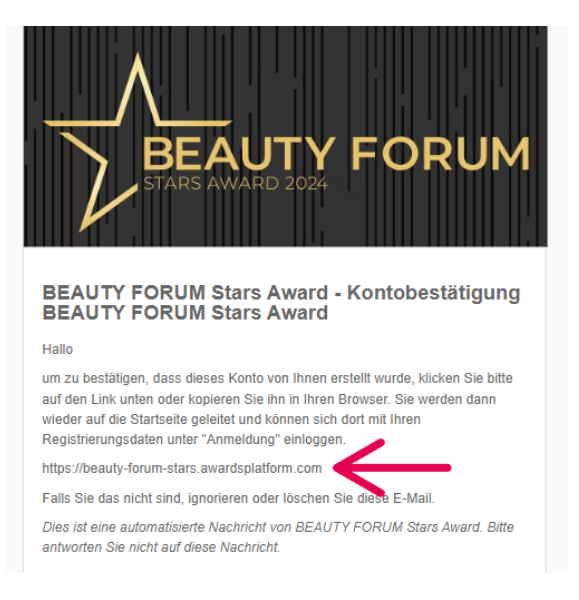

## Für uns abstimmen

 Auf eine der 5 Kategorie klicken, in der wir nominiert sind (Gesichtsmasken + Peelings - Bio-Cellulose Mask Hanf & Bakuchiol / Hautpflegegeräte - IONTO-SONO Intense X Dynamic / Kabinenausstattung - IONTO-DYNAMOVE C2 / Medizinische Kosmetik - CALM Reparierendes Aktiv-Serum / Seren + Konzentrate - SKIN LONGEVITY Lift-Effekt-Serum)

| ₽<br>• WCHTIGE INFORMATIONEN ZUM VOTING ∽<br>Nutan Sie die Filteroption. um nach Kategorien zu sortieren und die besten Produk<br>Solaid Sie auf eine Norminierung ülcken, erhalten Sie alle wichtigen Informationen<br>Ihre Simme können Sie in den für Sie relevanten Kategorien abgeben.                                                                                                    | te und Unternehmen zu finden.<br>zar Nominierung.                                                                                                    |                                                                                                    |
|----------------------------------------------------------------------------------------------------|----------------------------------------------------------------------------------------------------|----------------------------------------------------------------------------------------------------|
| Meine Beurteilungen → Beauty Forum Star                                                                                                    | s Award - 2024                                                                                                    | Q Liste durchsuchen *                                                                                                    |
| Ihre Abstimmungsmöglichkeiten<br><b>unbegrenz</b><br>Maximal 15 timme pro Nominierung<br>Maximal 15 timme pro kategorie<br>Stimmen können zurückgenommen werden.<br>Nur meine Stimmen anzeigen                                                                                                    | Nach Kategorie durchstöbern          BRANDKATEGORIEN       Aus- und Wetterbildung       Permanent Make-up       Start-up         PRODUKTKATEGORIEN       Augen Make-up       Beauty Nahrungsergänzungsmittel         Haarentfernung       Handpflege & Nagelpflege       Hautpflegergeräte         Make-up Gesicht       Medizinische Kosmetik       Nageldesign       Naturkosmetik | Feuchtigkeitsorernes Fußpflege Fußpflegegerate Gesichtsmasken & Peelings<br>Hautreinigung Kabinenausstattung Körperpflege Uppen Make-up<br>Seren & Konzentrate Wimpern & Augenbrauen |
| Professional Professional Profe | BAGA<br>Bildungsokademie                                                                                                    | 1 - 50 von 102 werden angezeigt                                                                                                    |

2. Herunterscrollen bis die Produkte erscheinen. Bei unserem Produkt auf den roten Button "Abstimmen" klicken.

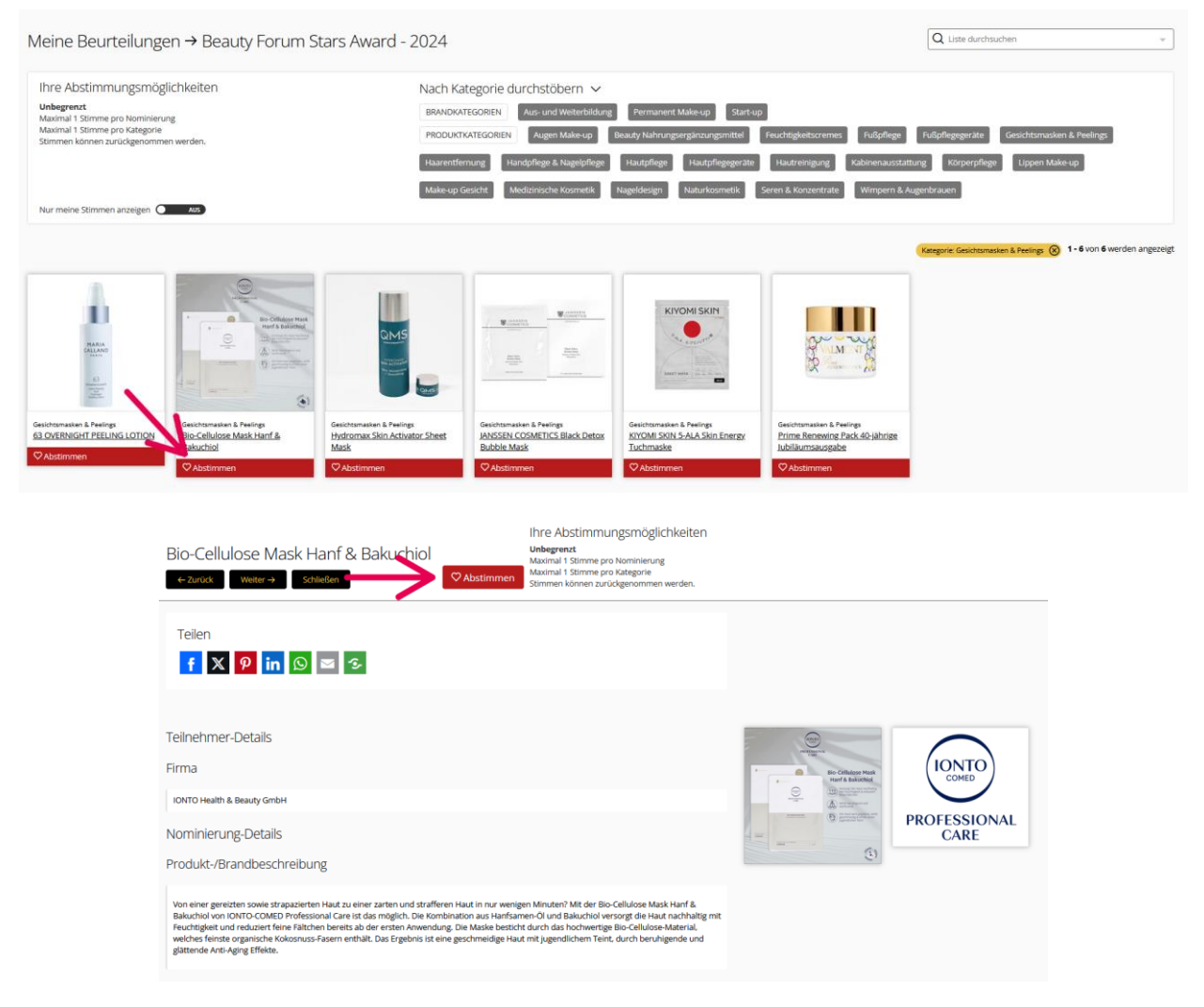

Es ist auch möglich, unser Produkt anzuklicken und dort abzustimmen (Über roten Button "Abstimmen").

3. Erfolgreich abgestimmt, wenn der Button gelb ("Abgestimmt") ist.

| Bio-Cellulose Mask Hanf & Bakushiol                                                                                                    | Ihre Abstimmungsmöglichkeiten<br>unbegrent<br>Maximal 1 Stimme pro Nominierung<br>Maximal 1 Stimme pro Kategorie<br>Stimmen können zurückgenommen werden. |
|----------------------------------------------------------------------------------------------------|----------------------------------------------------------------------------------------------------|
| Teilen<br>f X 9 in 9 🖾 S                                                                                                    |                                                                                                    |
| Teilnehmer-Details<br>Firma                                                                                                    | The Collision Hisk COMMON HISK COMED                                                                                                    |
| юмто неаіть & веалу сальн<br>Nominierung-Details<br>Produkt-/Brandbeschreibung                                                                                                    | PROFESSIONAL<br>CARE                                                                                                    |
| Von einer gereizten sowie strapazierten Haut zu einer zarten und strafferen Haut in nur wengen Minuten <sup>1</sup> Mit der Blo-<br>Bakuchiol von IONTO-COMED Professional Care ist das möglich. Die Kombination aus Hanfsamen-OI und Bakuchiol ver<br>Fauchtigkeit und reduzert Fene Fählchen bereits ab der ersten Anwendung. Die Masie besticht durch das hochwertige<br>welchen Senate cognische Koksonus-Fasern enthält. Das Ergebnis ist eine geschmeidige Haut mit Jugendlichem Teint<br>gättende Anti-Aging Effekte. | Cellulose Mask Hanf &<br>sorgt die Hauf nachhaltig mit<br>Bio-Cellulose-Material,<br>durch beruhgende und                                                 |

4. Vorgang bei den anderen Kategorien wiederholen.